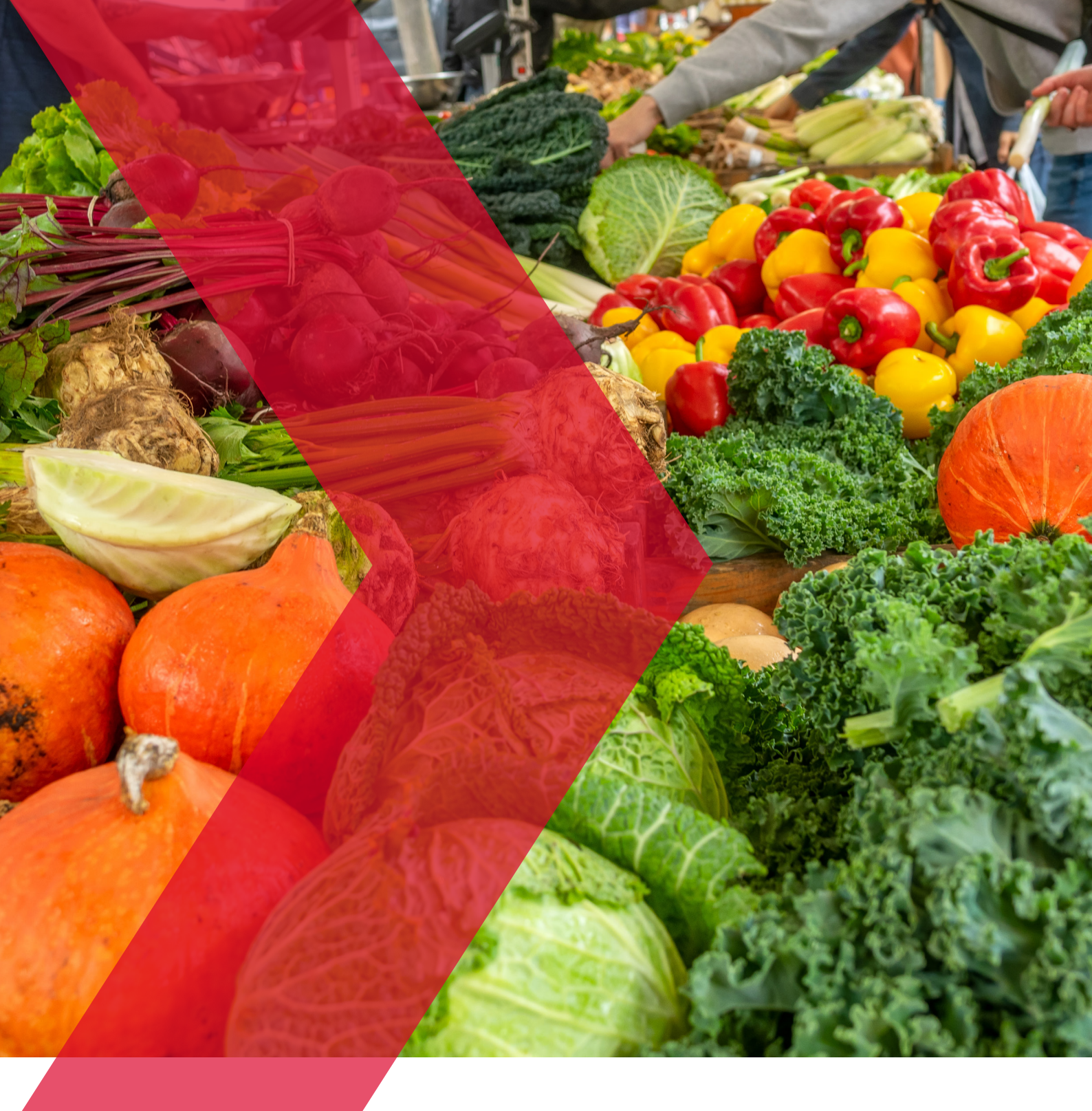

# OrganicXseeds

Handleiding

Skal >BIO CONTROLE

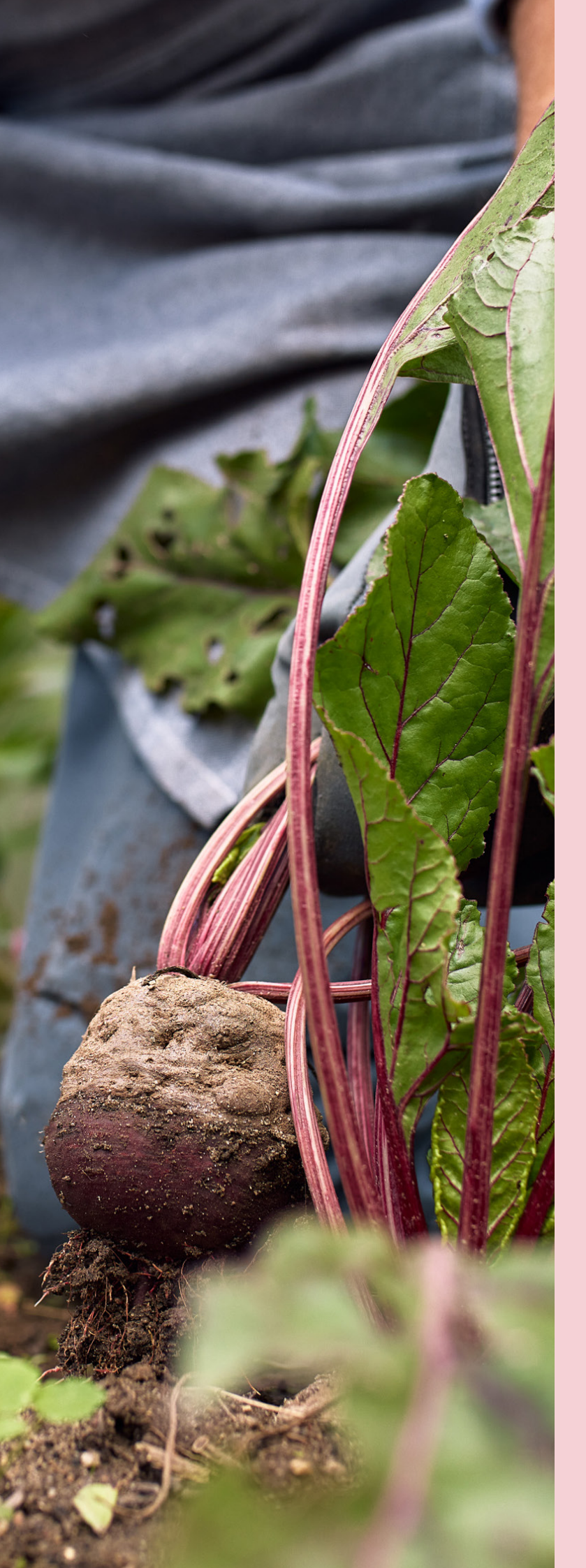

# Inhoudsopgave

# Gebruik van OrganicXseeds

| 1. Welkom bij OrganicXseeds!        | 3                      |  |
|-------------------------------------|------------------------|--|
| 2. Zoeken naar plantaardig teeltmat | eriaal 3               |  |
| 2.1. Snel zoeken                    | 3                      |  |
| 2.1.1. Als het gevraagde ras besch  | ikbaar is 5            |  |
| 2.1.2. Als het gewenste ras niet b  | eschikbaar is 6        |  |
| 2.1.3. Niet-beschikbaar aanbod      | 7                      |  |
| 2.2. Zoeken op gewasgroep           | 8                      |  |
| 2.3. Zoeken op leverancier          | 8                      |  |
| 3. Ontheffingen en meldingen        | 9                      |  |
| 3.1. Toelichting op het aanvragen v | an ontheffingen 10     |  |
| 3.2. Ontheffing aanvragen voor eer  | n categorie 2 gewas 11 |  |
| 3.3. Gebruik van een categorie 3 ge | was melden 11          |  |
| 4. Toegang tot OrganicXseeds        | 12                     |  |
| 4.1. Registratie                    | 12                     |  |
| 4 2 Maak een gebruikersaccount a    | an 12                  |  |

# 1. Welkom bij OrganicXseeds!

OrganicXseeds vervangt de Biodatabase.nl. Het gebruik van deze database is een verplichting die volgt uit de Europese Verordening (EU) nr. 2018/848.

#### OrganicXseeds kunt u raadplegen zonder dat u inlogt.

- Is er biologisch teeltmateriaal beschikbaar of staat het gewas in categorie 1, dan is ontheffing niet mogelijk.
- Is er geen biologisch teeltmateriaal beschikbaar en is ontheffing mogelijk, dan logt u in bij Mijnskal.nl om ontheffing aan te vragen. Dit geldt voor categorie 2 gewassen en gewassen die geen vermelding hebben in OrganicXseeds.
- Gewassen waarvoor u zonder ontheffing niet-biologisch teeltmateriaal mag gebruiken, de zogenaamde categorie 3 gewassen, moet u vermelden in OrganicXseeds. Om dit te doen logt u in op OrganicXseeds. Hiervoor is het nodig dat u zich eerst aanmeldt bij OrganicXseeds en een gebruikersaccount aanmaakt.

Deze handleiding beschrijft hoe u OrganicXseeds kunt raadplegen, hoe u vaststelt tot welke categorie een gewas behoort en hoe u een gebruikersaccount kunt aanmaken om gebruik van categorie 3 gewassen te melden.

## 2. Zoeken naar plantaardig teeltmateriaal

Er zijn drie zoekopties: "Snel zoeken", "Zoek op gewasgroep" en "Zoek op leverancier".

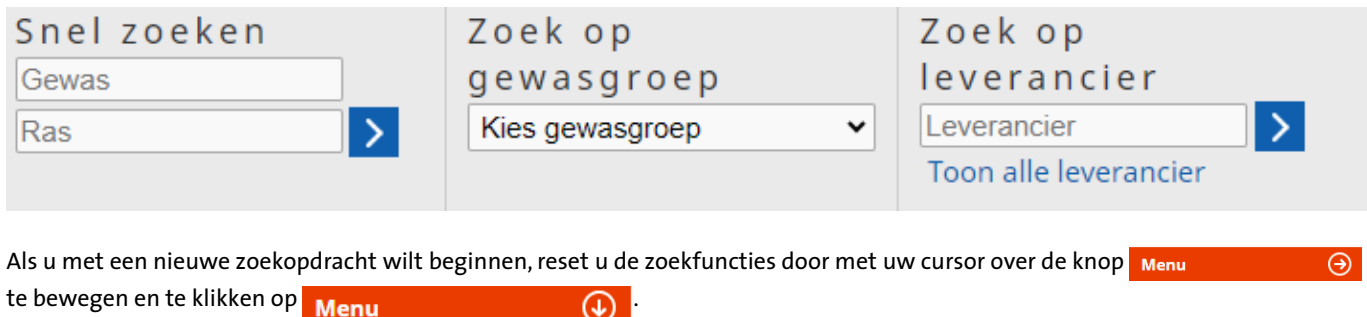

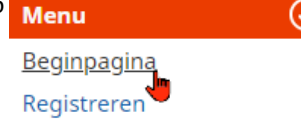

## 2.1. Snel zoeken

In de zoekvelden kunt u een gewasnaam en/of ras invoeren.

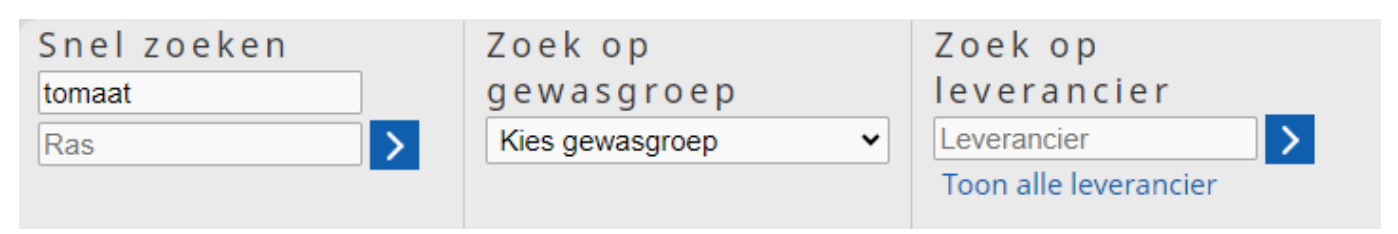

U kunt ook zoeken op een deel van de gewas-, ras- of leveranciersnaam door te starten met een %-teken. Dit %-teken is niet nodig als u zoekt op de beginletters van de gewas-, ras- of leveranciersnaam.

| Snel zoeken | Zoek op           | Zoek op               |
|-------------|-------------------|-----------------------|
| %tom        | gewasgroep        | leverancier           |
| Ras         | Kies gewasgroep 🗸 | Leverancier >         |
|             |                   | Toon alle leverancier |

Vermeld onder "Snel zoeken" de Nederlandse of wetenschappelijke naam van het gewenste gewas, bijvoorbeeld "tomaat" of "Solanum" en onder ras het gewenste ras, bijvoorbeeld "TOMvlees" of "%vlees".

| Snel zoeken |   | Zoek op         |   | Zoek op               |   |
|-------------|---|-----------------|---|-----------------------|---|
| tomaat      |   | gewasgroep      |   | leverancier           |   |
| %vlees      | > | Kies gewasgroep | ~ | Leverancier           | > |
| ·           | _ |                 |   | Toon alle leverancier |   |

U kunt ook direct op het gewenste ras zoeken.

| Snel zoeken<br>Gewas<br>tomvlees                                               | Zoekop<br>gewasgroep<br>Kiesgewasgroep      | Zoek op<br>leverancier<br>Leverancier        |
|--------------------------------------------------------------------------------|---------------------------------------------|----------------------------------------------|
| Nadat u op het pijltje <mark>&gt;</mark> heeft<br>geklikt of een [Enter] heeft | Zoeken naar Gewas: %tom                     | Botanische naam                              |
| gegeven, verschijnt de pagina met                                              | ⊖ Colchicum autumnale                       | Colchicum autumnale                          |
| "%tom" levert het volgende                                                     | → Lycopersicon spp. Tomato rootstock        | Solanum spp.                                 |
| zoekresultaat:                                                                 | → Prunus tomentosa                          | Prunus tomentosa                             |
|                                                                                | ⊖ Santolina chamaecyparissus ssp. tomentosa | Santolina chamaecyparissus ssp.<br>tomentosa |
|                                                                                | → Tomaat                                    | Solanum lycopersicum L.                      |
|                                                                                | → Tomatillo, groenten physalis              | Physalis philadelphica, Physalis ixocarpa    |

Alleen voor de gewassen waarvoor een rode pijl → staat, is aanbod beschikbaar. Voor gewassen waarvoor een grijze pijl → staat, is geen aanbod beschikbaar.

- 1 Klik in het overzicht op de gewenste gewasnaam. Onder het geselecteerde gewas ziet u vervolgens alle rassen die momenteel beschikbaar zijn in de database (→ rode pijl in kolom 1).
- **2** Onder "Aanbod" ziet u het aantal leveranciers dat het ras beschikbaar heeft (kolom 2).
- 3 Onder "Indeling" ziet u in welke categorie (1, 2 of 3) dit gewas is ingedeeld (kolom 3).

| ● Tomaat                                            | Solanum | lycopersicum L. |
|-----------------------------------------------------|---------|-----------------|
| Gewassubgroep 1                                     | anbod 2 | Indeling 3      |
| → Tomaat - Cherry - Los/Tros (tot 30 gram)          | 0       | Categorie 2     |
| ⊖ Tomaat - Cocktail - Los/Tros (30-80 gram)         | 1       | Categorie 2     |
| → Tomaat - Medium - Los - Tussentype (80-130 gram)  | 0       | Categorie 1     |
| → Tomaat - Medium - Tros - Tussentype (80-130 gram) | 0       | Categorie 1     |
| → Tomaat - Onderstam                                | 0       | Categorie 2     |
| ⊖ Tomaat - Overig                                   | 0       | Categorie 2     |
| ⊖ Tomaat - Pruim (<30 gram)                         | 0       | Categorie 2     |
| ⊖ Tomaat - Pruim (>30 gram)                         | 0       | Categorie 2     |
| ⊖ Tomaat - Tros/Grof (> 130 gram)                   | 0       | Categorie 2     |
| ⊖ Tomaat - Vlees (130 - 300 gram)                   | 1       | Categorie 2     |

## 2.1.1. Als het gevraagde ras beschikbaar is

Klik op de naam van het ras waarin u geïnteresseerd bent, bijvoorbeeld "Tomaat - Vlees" gevolgd door de keuze voor het ras, in dit voorbeeld het fictieve ras "TOMvlees". In dit voorbeeld kunt u zien dat er één leverancier is die zaden van het ras "TOMvlees" kan leveren:

| 🕑 Tomaat                                            | Solanur | n lycopersicum L. |
|-----------------------------------------------------|---------|-------------------|
| Gewassubgroep Aa                                    | anbod   | Indeling          |
| ⊖ Tomaat - Cherry - Los/Tros (tot 30 gram)          | 0       | Categorie 2       |
| ⊖ Tomaat - Cocktail - Los/Tros (30-80 gram)         | 1       | Categorie 2       |
| ⊖ Tomaat - Medium - Los - Tussentype (80-130 gram)  | 0       | Categorie 1       |
| ⊖ Tomaat - Medium - Tros - Tussentype (80-130 gram) | 0       | Categorie 1       |
| ⊖ Tomaat - Onderstam                                | 0       | Categorie 2       |
| ⊖ Tomaat - Overig                                   | 0       | Categorie 2       |
| ⊖ Tomaat - Pruim (<30 gram)                         | 0       | Categorie 2       |
| ⊖ Tomaat - Pruim (>30 gram)                         | 0       | Categorie 2       |
| ⊖ Tomaat - Tros/Grof (> 130 gram)                   | 0       | Categorie 2       |
| 🔶 Tomaat - Vlees (130 - 300 gram)                   | 1       | Categorie 2       |
| Ras, selectie Ai                                    | anbod   |                   |
| → TOMvlees                                          | 1       |                   |

Klikt u nu op het gewenste ras "TOMvlees", dan ziet u bij welke leverancier(s) dit ras biologisch beschikbaar is.

| 🕑 Tomaat - Vlees (130 - 300 gram) | 8                                           | Categorie 2<br>1   |                |            |
|-----------------------------------|---------------------------------------------|--------------------|----------------|------------|
| Ras, selectie                     | Aanbo                                       | d                  |                |            |
| ➡ TOMvlees                        |                                             | 1                  |                |            |
| Leverancier                       | Print screen van T<br>beschikbaar<br>aanbod | ype plantmateriaal | Kwaliteit      | Status     |
| + Leeuwen                         | 1                                           | Normaal zaad       | Standaard zaad | Biologisch |

Door op de blauwe knop Geschiedenis te klikken, kunt u zien hoe lang het ras al beschikbaar is en bij welke leverancier. Deze informatie is van belang als u ontheffing aanvraagt van een ras dat (tijdelijk) niet beschikbaar is.

U kunt ook op

klikken om de gegevens af te drukken of op te slaan als PDF.

Door op de naam van de leverancier te klikken, wordt u doorgelinkt naar zijn contactgegevens.

| as TOMvlees                                     |
|-------------------------------------------------|
| eschikbaarheid 🛛 🕂 Aanbod momenteel beschikbaar |
| was Tomaat (Solanum lycopersicum L.)            |
| • Tomaat - Vlees (130 - 300 gram)               |
| orm Normaal zaad                                |
| valiteit Normaal zaaizaad                       |
| rtificering Demeter                             |
| veker Niet gespecifieerd                        |
| eltpraktijken Gecertificeerd biologisch         |
| nschakelingsteeltmateriaal 😑                    |
| eer informatie                                  |
|                                                 |

## 2.1.2. Als het gewenste ras niet beschikbaar is

| 🕢 Tomaat                                    | Solanur | n lycopersicum |
|---------------------------------------------|---------|----------------|
| Gewassubgroep A                             | \anbod  | Indeling       |
| → Tomaat - Cherry - Los/Tros (tot 30 gram)  | 0       | Categorie 2    |
| ⊖ Tomaat - Cocktail - Los/Tros (30-80 gram) | 1       | Categorie 2    |
|                                             | 0       | Categorie 1    |
|                                             | 0       | Categorie 1    |
| → Tomaat - Onderstam                        | 0       | Categorie 2    |
| → Tomaat - Overig                           | 0       | Categorie 2    |
| → Tomaat - Pruim (<30 gram)                 | 0       | Categorie 2    |
| ⊖ Tomaat - Pruim (>30 gram)                 | 0       | Categorie 2    |
| ⊖ Tomaat - Tros/Grof (> 130 gram)           | 0       | Categorie 2    |
| 🕢 Tomaat - Vlees (130 - 300 gram)           | 1       | Categorie 2    |

In het voorbeeld van "Tomaat – Cherry – Los/Tros (tot 30 gram)" zijn er geen leveranciers die het gewenste gewas beschikbaar hebben. Onder "Indeling" ziet u in welke categorie het gewas is ingedeeld.

#### Categorie 1

Staat het gewenste gewas of subgewas op categorie 1, dan is ontheffing niet mogelijk.

#### Categorie 2

Staat het gewenste gewas of subgewas op categorie 2, dan is ontheffing mogelijk. Hiervoor logt u in op Mijn Skal.

#### • Categorie 3

Staat het gewenste gewas of subgewas op categorie 3, dan mag u voor dit gewas niet-biologisch teeltmateriaal gebruiken zonder ontheffing. U moet het gebruik van dit (sub)gewas wel melden. Hoe u dit doet, leest u in paragraaf 3.2. *Gebruik van een categorie 3 gewas melden.* 

## 2.1.3. Niet-beschikbaar aanbod

Door te klikken op "Toon ook het niet beschikbare aanbod" (1) krijgt u een overzicht van alle gewassen die nu of in de toekomst beschikbaar zijn. U maakt deze zichtbaar door op  $\ominus$  (2) te klikken.

| Zoeken naar <sub>Gewas:</sub> appel |                                     |                         |        |
|-------------------------------------|-------------------------------------|-------------------------|--------|
| Gewas                               | Botanische naam                     | A                       | anbod  |
| Appel 2                             | Malus domestica Borkh.              | Geschiedenis            | 62     |
| → Appelbes                          | Aronia melanocarpa (Michx.) Elliott | Geschiedenis            | 0      |
| → Appelperen, Aziatische peren      | Pyrus Pyrifolia, var. culta         | Geschiedenis            | 0      |
| → Appeltjesblad                     | Gaultheria shallon                  | Geschiedenis            | 0      |
|                                     | 1 Toon ook                          | thet niet beschikbare a | aanbod |

Uit onderstaand voorbeeld blijkt dat het appelras Pinot Prince vanaf 1-12-2024 beschikbaar is. Uit onderstaand voorbeeld blijkt ook dat Pinova en Professor Sprenger direct beschikbaar zijn.

| • | Pinot Prince                                                                               |                                           | 1                   |                                |            |
|---|--------------------------------------------------------------------------------------------|-------------------------------------------|---------------------|--------------------------------|------------|
|   | Leverancier                                                                                | Print screen van<br>beschikbaar<br>aanbod | Type plantmateriaal | Kwaliteit                      | Status     |
|   | <ul> <li>Vruchtboom &amp; onderstamme<br/>Montfort<br/>Pinot Prince 6/+ op G.11</li> </ul> | n kwekerij Van<br>Beschikbaar per: 1-1    | Knipboom<br>2-2024  | Planten met<br>plantenpaspoort | Biologisch |
| • | Pinova                                                                                     |                                           | 1                   |                                |            |
|   | Leverancier                                                                                | Print screen van<br>beschikbaar<br>aanbod | Type plantmateriaal | Kwaliteit                      | Status     |
|   | + Verbeek Boomwekerijen B.V.                                                               |                                           | Knipboom            | Gecertificeerd<br>plantgoed    | Biologisch |
| • | Professor Sprenger                                                                         |                                           | 1                   |                                |            |
|   | Leverancier                                                                                | Print screen van<br>beschikbaar<br>aanbod | Type plantmateriaal | Kwaliteit                      | Status     |
|   | + Verbeek Boomwekerijen B.V.                                                               |                                           | Knipboom            | Gecertificeerd<br>plantgoed    | Biologisch |

Door op de leveranciersnaam te klikken wordt u naar de contactpagina van de leverancier doorgestuurd zodat u verdere navraag kunt doen.

## 2.2. Zoeken op gewasgroep

Hier kunt u op gewasgroep zoeken. Bijvoorbeeld "Groentegewassen". Bijvoorbeeld:

| Snel zoeken | Zoek op           | Zoek op               |
|-------------|-------------------|-----------------------|
| Gewas       | gewasgroep        | leverancier           |
| Ras         | Groentegewassen 🗸 | Leverancier >         |
|             |                   | Toon alle leverancier |

Gewasgroep "Groentegewassen"

Dit levert een lijst op van alle gewassen in de gewasgroep, met zowel hun gewone als wetenschappelijke naam. NB. de print screen geeft slechts een deel van de lijst weer.

|                                   | Filterlijst van gewasser          | ۱            |
|-----------------------------------|-----------------------------------|--------------|
| Gewas                             | Botanische naam                   | \$           |
| -                                 | Allium cepa var. cepa L.          | Geschiedenis |
| 2                                 | Capsicum annuum var. grossum      | Geschiedenis |
| ÷                                 | Capsicum species                  | Geschiedenis |
| -                                 | Lactuca sativa var. angustana     | Geschiedenis |
| -                                 | Lactuca sativa var. capitata      | Geschiedenis |
| 2                                 | Lactuca sativa var. capitata      | Geschiedenis |
| -                                 | Lactuca sativa var. capitata      | Geschiedenis |
| -                                 | Lactuca sativa var. capitata L.   | Geschiedenis |
| -                                 | Lactuca sativa var. crispa        | Geschiedenis |
| -                                 | Lactuca sativa var. crispa        | Geschiedenis |
|                                   | Lactuca sativa var. longifolia    | Geschiedenis |
| -                                 | Lactuca sativa varietas crispa    | Geschiedenis |
| Aardaker                          | Lathyrus tuberosus                | Geschiedenis |
| Aardappel                         | Solanum tuberosum L.              | Geschiedenis |
| Aardbeispinazie                   | Chenopodium capitatum             | Geschiedenis |
| Aardpeer                          | Helianthus tuberosus L.           | Geschiedenis |
| Allium capa var. aggregatum       | Allium capa var. aggregatum       | Geschiedenis |
| Allium cepa var. Solanium         | Allium cepa var. Solanium         | Geschiedenis |
| Allium sativum var. ophioscorodon | Allium sativum var. ophioscorodon | Geschiedenis |
| Allium scorodoprasum              | Allium scorodoprasum              | Geschiedenis |
| Amaranthus tricolor               | Amaranthus tricolor               | Geschiedenis |
| Andijvie                          | Cichorium endivia L.              | Geschiedenis |

| Door op een gewasnaam te                 |
|------------------------------------------|
| klikken, komt u op de pagina met         |
| zoekresultaten. Hier volgt u dezelfde    |
| stappen als beschreven in paragraaf 2.1. |
| "Snel zoeken".                           |

| Stengelui  |                              |
|------------|------------------------------|
| Stokboon   |                              |
| Suikermais | - vers                       |
| Suikerpeul | (Sluimerwt, Peulen, Doppeul) |
| Tomaat     |                              |
| Tomatillo, | groenten physalis            |
| Toona sine | nsis                         |
|            |                              |

Allium fistulosum L. Phaseolus vulgaris var. vulgaris Zea mays convar. saccharata Pisum sativum conv. axiphium Solanum lycopersicum L. Physalis philadelphica, Physalis ixocarpa Toona sinensis Vicia faba var. maior

Menu

## 2.3. Zoeken op leverancier

Hier kunt u zoeken op de naam van een geregistreerde leverancier van biologisch plantaardig teeltmateriaal. Ook kunt u door de volledige lijst van geregistreerde leveranciers bladeren.

| Snel zoeken | Zoek op           | Zoek op               |
|-------------|-------------------|-----------------------|
| Gewas       | gewasgroep        | leverancier           |
| Ras         | Kies gewasgroep 🗸 | Leeuwen >             |
|             |                   | Toon alle leverancier |

Hier vindt u de contactgegevens van elke leverancier, samen met een knop om "alle aanbiedingen" van deze leverancier te tonen. In dit voorbeeld het fictieve bedrijf "Leeuwen".

| Leeuwen                                     |                  |
|---------------------------------------------|------------------|
| Loor.onen<br>notzweg 22<br>Roeleforentyvezn | Leveringsgebied: |
| Postadres: Pomer all                        |                  |
| Nedocland                                   |                  |
| Tel.: - India advest                        |                  |
| Toon alle aanbod van de leverancier         |                  |

Door op "Toon alle aanbod van de leverancier" te klikken, ziet u de gewassen die deze leverancier beschikbaar heeft of beschikbaar heeft gehad. Bijvoorbeeld:

| Gewas         | Botanische naam         |              | Aanbod |
|---------------|-------------------------|--------------|--------|
| → Komkommer   | Cucumis sativus L.      | Geschiedenis | 1      |
| → Tomaat      | Solanum lycopersicum L. | Geschiedenis | 3      |
| → Tuinboon    | Vicia faba var. major   | Geschiedenis | 1      |
| → Tulp        | Tulipa L.               | Geschiedenis | 1      |
| ⊖ Wintertarwe | Triticum aestivum L.    | Geschiedenis | 1      |

Om te bepalen of een leverancier het gewenste (sub)gewas op voorraad heeft, klikt u op de gewasnaam. U komt dan op de pagina met zoekresultaten. Hier volgt u dezelfde stappen als beschreven in paragraaf 2.1. "Snel zoeken".

Opmerking:

Ziet u geen enkel beschikbaar aanbod, klik dan op "Toon ook het niet beschikbare aanbod" om de geschiedenis van het aanbod van deze leverancier te zien. U ziet dan het gewas zoals het op de contactpagina van de leverancier heeft gestaan. De rode cirkel met een witte balk — geeft aan dat dit specifieke gewas momenteel niet op voorraad is bij deze leverancier.

# 3. Ontheffingen en meldingen

- Algemene informatie over ontheffingen en aanvullende regels. Zie paragraaf 3.1.
- Voor het aanvragen van een ontheffing voor een categorie 2 gewas logt u in bij Mijn Skal. Zie paragraaf 3.2.
- Voor het melden van gebruik van een categorie 3 gewas logt u in bij OrganicXseeds. Zie paragraaf 3.3.

De categorie-indeling is vastgelegd in de Nationale Annex en is te raadplegen op de "Beginpagina" onder "Menu".

## Welkom op OrganicXseeds Nederland!

OrganicXseeds Nederland (OXS-NL) vervangt de Biodatabase. Op deze website vindt u het actuele aanbod aan biologisch plantaardig teeltmateriaal (zaaizaad en vegetatief vermeerderd teeltmateriaal) bestemd voor Nederlandse biologische boeren en tuinders.

## Waarom deze website?

Een van de uitgangspunten van de biologische landbouw is om zoveel mogelijk gebruik te maken van biologisch plantaardig teeltmateriaal. Daarnaast geldt de wettelijke verplichting om biologisch plantaardig teeltmateriaal te gebruiken als dit voldoende beschikbaar is.

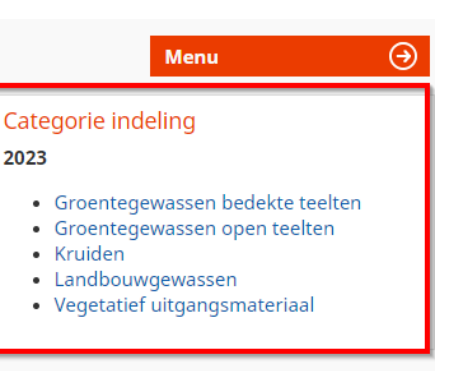

## 3.1. Toelichting op het aanvragen van ontheffingen

Onderaan op de beginpagina ziet u de link "Ontheffing aanvragen".

| Regels               | Help            | Informatie     |      |
|----------------------|-----------------|----------------|------|
| De Nationale Annex   | Aanbod plaatsen | Contact        | FiBL |
| Ontheffing aanvragen |                 | Disclaimer     |      |
|                      |                 | Privacy beleid |      |

Door hierop te klikken krijgt u algemene informatie over het aanvragen van ontheffingen (1). Daarnaast vindt u hier aanvullende regels voor een aantal specifieke gewasgroepen (2) en voorwaarden bij het gebruik van niet-biologisch teeltmateriaal (3).

# Ontheffing aanvragen

## Wanneer kunt u ontheffing aanvragen?

U kunt ontheffing aanvragen bij Skal wanneer:

- 1. Van het (sub)gewas dat u wilt telen geen enkel ras in OXS-NL staat en het (sub)gewas ook niet op categorie 1, 2 of 3 wordt genoemd.
- 2. Het (sub)gewas dat u wilt telen op categorie 2 staat en geen enkele leverancier voor zaaien/planten a) biologisch plantaardig teeltmateriaal, b) vegetatief teeltmateriaal uit niet-biologische vermeerdering dat volgens de biologische regels is opgekweekt<sup>1</sup> of c) omschakelingsteeltmateriaal kan leveren, terwijl u dat wel tijdig heeft besteld.

Menu

 $( \rightarrow )$ 

- 3. Het (sub)gewas dat u wilt telen op categorie 2 staat, maar het gevraagde ras niet in OXS-NL staat en geen van de rassen die wel in OXS-NL staan, geschikt zijn voor uw productie.
- 4. Het ras wordt gebruikt voor onderzoek, tests in kleinschalige veldproeven of voor instandhouding van het ras en voldoet aan de regels voor proefontheffingen waarmee het Ministerie van LNV heeft ingestemd.
- 5. Het ras waarvoor u ontheffing aanvraagt is opgenomen in de flexibiliseringsregeling.

## Er gelden aanvullende regels voor:

- Aardappel
- Fruitbomen
- Onderstammen
- Plantgoed aardbei
- Sla
- Tomaat

Ontheffing vraagt u altijd aan bij Skal. Log hiervoor in op mijn.skal.nl.

## Voorwaarden bij gebruik van niet-biologisch teeltmateriaal

Bij gebruik van niet-biologisch teeltmateriaal mag dit teeltmateriaal Niet Chemisch Behandeld (NCB) zijn na de oogst. Vraag daarom bij uw leverancier om NCB zaad of NCB vegetatief teeltmateriaal.

Voor alle eenjarige gewassen, denk bijvoorbeeld aan kool of sla, is het gebruik van biologisch opgekweekt plantgoed verplicht.

#### 3.2. Ontheffing aanvragen voor een categorie 2 gewas

Een ontheffing voor een categorie 2 gewas regelt u via Skal. U logt hiervoor in bij MijnSkal en gaat naar de tegel "Ontheffingen".

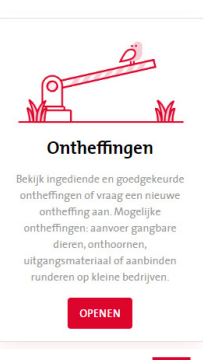

Onder het trekmenu "Ontheffing aanvragen" maakt u de keuze voor "Bio – Ontheffingen – Uitgangsmateriaal" gevolgd door 🕀

#### Ontheffingen aanvragen

| BIO - Ontheffingen - Uitgangsmateriaal | \$ |
|----------------------------------------|----|
|----------------------------------------|----|

Het formulier voor een nieuw ontheffingsverzoek wordt dan geopend.

## 3.3. Gebruik van een categorie 3 gewas melden

Voor gebruik van gewassen in categorie 3 heeft u geen ontheffing nodig. Wel moet u melden welke categorie 3 gewassen u heeft gebruikt. Dit doet u in OrganicXseeds als volgt.

- 1. U logt in op uw organicXseeds-account op <u>www.organicxseeds.nl</u>. Als u nog geen account heeft, moet u er een aanmaken. Zie hoofdstuk 4 voor verdere instructie.
- 2. U zoekt naar het gewenste gewas, via "Snel zoeken" of "Zoek op gewasgroep".
  - Als het gewas niet in de database staat, dan vraagt u ontheffing aan. Zie paragraaf 3.1.
  - Als het gewas als categorie 3 in de database staat, dan klikt u op de rode pijl  $\ominus$  voor het gewas en vervolgens op "Bevestiging".

| ¢ | Tuinboon               | Vicia  | faba var. major | Geschiedenis |
|---|------------------------|--------|-----------------|--------------|
|   | Gewassubgroep          | Aanbod | Indeling        |              |
|   | 🕖 Tuinboon - Industrie | 0      | Categorie 3     | Bevestiging  |

3. Voor de melding van het gebruik van een categorie 3 gewas vult u het meldingsformulier in (ras, hoeveelheid, zaaioppervlakte, enz.).
 4. Als u het formulier volledig heeft ingevuld, klikt u op "Opslaan".

5. De melding is dan opgenomen in het overzicht Meldingen gebruik categorie 3 gewassen (zie print screen).

| <ul> <li>Invoer vervolledigd</li> </ul>        |              |        |                                       |   |                         |                    |                               |   |
|------------------------------------------------|--------------|--------|---------------------------------------|---|-------------------------|--------------------|-------------------------------|---|
| Indeling                                       |              | Status |                                       |   | Gewas/ras               |                    |                               |   |
|                                                |              |        |                                       | * |                         |                    |                               |   |
| ***                                            | •            |        |                                       |   |                         |                    |                               |   |
| Filter                                         |              |        |                                       |   |                         |                    |                               |   |
| Filter<br>Datum van toepassing                 | ↓ Ge         | was    | Gewassubgroep                         | 1 | Indeling                | Ras                | Status                        | 0 |
| Filter<br>Datum van toepassing<br>29 aug. 2023 | <b>→ G</b> e | was    | Gewassubgroep<br>Tuinboon - Industrie | 1 | Indeling<br>Categorie 3 | <b>Ras</b><br>test | Status<br>Melding<br>voltooid | 0 |

U kunt dit overzicht geprint of als pdf opslaan in uw administratie. Selecteer de gewassen die u wilt opnemen in het overzicht (2) en klik op "afdrukken" (3). Voor meer informatie over categorie 3 gewassen kunt u contact opnemen met Skal (info@skal.nl of 038-4268181).

Categorie 3 gewassen die u in de loop van het jaar gebruik, hoeft u niet bij elk gebruik te melden in OrganicXseeds. U kunt deze gewassen ook in één keer melden. Alle gebruikte gewassen uit categorie 3 meldt u in elk geval vóór het einde van het lopende kalenderjaar in OrganicXseeds. U hoeft dan maar één keer per jaar in te loggen.

# 4. Toegang tot OrganicXseeds

## 4.1. Registratie

U kunt OrganicXseeds raadplegen zonder dat u inlogt. Voor sommige functionaliteiten van de database, moet u zich eerst registreren en vervolgens een gebruikersaccount aanmaken.

• U gaat naar de beginpagina door met uw cursor naar de knop "Menu" te gaan en vervolgens te klikken op "Registreren".

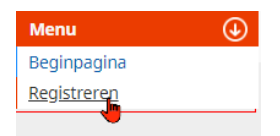

- U voert uw 6-cijferige Skal-nummer in voorafgegaan door NL-. Dus NL-123456.
- U voert uw postcode in.
- Als de ingevoerde gegevens overeenkomen met de in de database bekende gegevens, wordt u gevraagd om een eigen gebruikersaccount aan te maken. Zie paragraaf 4.2.
- Als u het bericht ontvangt dat uw gegevens niet overeenkomen, controleer dan eerst de gegevens. Als het u dan nog niet lukt om in te loggen, dan bent u mogelijk nog niet aangemeld bij OrganicXseeds. Neem dan contact op met Skal.

## 4.2. Maak een gebruikersaccount aan

Zodra u succesvol bent geregistreerd in OrganicXseeds, wordt u gevraagd om een gebruikersaccount aan te maken.

- U selecteert een gebruikersnaam.
- U geeft een wachtwoord op (minimaal 10 tekens, waaronder ten minste één hoofdletter, één kleine letter en één nummer).
- U vult uw e-mailadres in.
- U selecteert Nederlands als voorkeurstaal.

U kunt nu inloggen op OrganicXseeds via "Mijn account" rechtsboven op de startpagina.

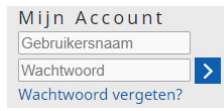

Als u uw wachtwoord bent vergeten, kunt u een nieuw wachtwoord aanvragen door te klikken op "Wachtwoord vergeten?" onder "Mijn account".